# ESET Smart Security モニター版プログラム インストール/アンインストール手順

キヤノン IT ソリューションズ株式会社

第2版

## 目次

| 1 | はじめに                | 3 |
|---|---------------------|---|
| 2 | インストール前の注意事項        | 3 |
| 3 | 使用上の注意事項            | 3 |
| 4 | モニター版プログラムのインストール   | 4 |
| 5 | モニター版プログラムのアンインストール | 8 |

#### 1 はじめに

本資料は、新規に「ESET Smart Security モニター版プログラム」(以下、本製品)を導入 する際の手順をご案内いたします。

#### 2 インストール前の注意事項

本製品をインストールする前に、以下の内容を確認してください。

- ▶ 本製品をインストールする前に、すべてのプログラムを必ず終了してください。
- 本製品にはモニター版プログラム用のライセンス(ユーザー名とパスワード)が設定 されています。既に製品版をご利用の方も、このライセンスに上書きされます。本製 品をインストールする前に、予め製品版のライセンスをお控えください。
- 本製品以外のウイルス対策ソフトウェアがインストールされていないことを確認して ください。本製品以外のウイルス対策ソフトウェアがインストールされている場合は、 必ずアンインストールしてください。
- 本製品をインストールする場合は、管理者権限を持つユーザーでインストールしてく ださい。
- 本製品はモニター版プログラムのため、2013 年 12 月 24 日までお使いいただけます。 この期限を過ぎると、ウイルス定義データベースの更新を行うことができません。そ のため、製品版ライセンスへの移行が必要となります。
- 旧バージョンの ESET 製品を再度ご利用する場合、モニター版プログラムをアンインストールの上、旧バージョンをインストールしてご利用ください。
  ※モニター版プログラムへバージョンアップする前に、予め以下の弊社 Web ページの 手順より設定のバックアップ(エクスポート)を作成していただくことにより、 旧バージョンに戻した後、設定のインポートにて簡単に戻すことが可能です。
   【設定ファイルのインポート・エクスポート手順】 http://canon-its.jp/supp/eset/etpc40078.html

#### 3 使用上の注意事項

本製品を使用する前に、以下の内容をご確認ください。

ロ サポートについて

本製品はモニター版プログラムのため、お電話でのお問い合わせは受け付けておりません。 本制品に関するご質問なとび、び留先につきましては、以下の専用のホームページか

本製品に関するご質問およびバグ報告につきましては、以下の専用のホームページからお問い合わせください。

<ご質問/バグ報告フォーム> http://canon-its.jp/eset/v7

ロ 製品マニュアルについて

本製品はモニター版プログラムのため、製品マニュアルは付属しておりません。 各機能の設定については、プログラム内のヘルプをご参照ください。 **4 モニター版プログラムのインストール** ここでは、モニター版プログラムのインストール手順について説明します。 モニター版プログラムをインストールする場合は、必ず以下の手順に従ってインストール を行ってください。

【インストール手順】

- 1. ESET Smart Security のインストーラー (essmon. exe) をダブルクリックします。
- 2. インストーラーを実行後、以下の画面が表示された場合、[はい]ボタンを クリックします。

| <b>@</b> | ユーザー アカウント制御                                                                            |
|----------|-----------------------------------------------------------------------------------------|
| 👔 次のフ    | ログラムにこのコンピューターへの変更を許可しますか?                                                              |
| R.       | プログラム名: ESSMON.exe<br>確認済みの発行元: Canon IT Solutions Inc.<br>ファイルの入手先: このコンピューター上のハードドライブ |
| ♥ 詳細を表示  | する(D) はい(Y) いいえ(N)                                                                      |
|          | <u>これらの通知を表示するタイミングを変更する</u>                                                            |

図 4-1 ユーザーアカウント制御画面

インストーラーを実行すると以下の画面が表示されます。
 [プログラムをインストールする]ボタンをクリックします。

| eset SMARTSECURITY - X                                                                                                 |
|----------------------------------------------------------------------------------------------------|
| ダウンロードいただきありがとうございます<br>モニター版をダウンロードいただきありがとうございます。<br>ご使用のコンピュータにプログラムをインストールするには、[プログラムをインストールする]ボタンをクリックしてくだ<br>さい。 |
|                                                                                                    |
| Ver.7.0.0 キヤノン IT ソリューションズ株式会社                                                                                         |

図 4-2 インストーラー起動画面

4. 表示された使用許諾契約をお読みいただき、[同意する]ボタンをクリックします。

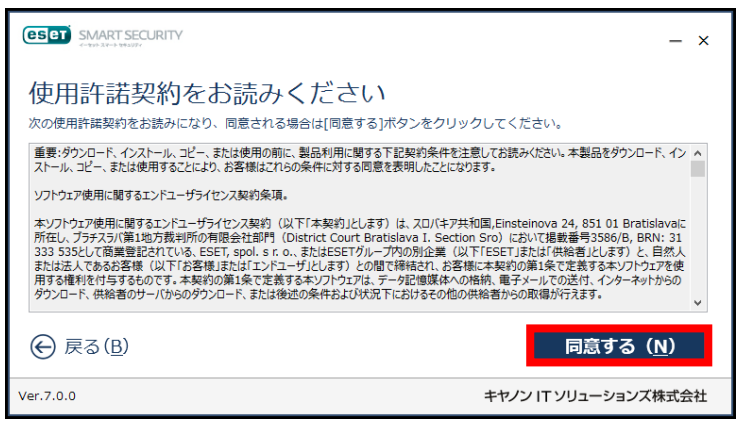

図 4-3 使用許諾契約画面

5. [開始]ボタンをクリックします。

| SMART SECURITY                                                                | - ×                  |
|-------------------------------------------------------------------------------|----------------------|
| インストールを開始します<br>ご使用のコンピュータにプログラムをインストールします。<br>「開始」ボタンをクリックし、インストールを開始してください。 |                      |
|                                                                               |                      |
|                                                                               |                      |
|                                                                               | 開始( <u>N</u> )       |
| Ver.7.0.0                                                                     | キヤノン IT ソリューションズ株式会社 |

図 4-4 インストール開始画面

6. ESET Smart Security のインストールが開始されます。

|           |                                    | - ×     |
|-----------|------------------------------------|---------|
|           |                                    |         |
|           | プログラムをインストールしています                  |         |
|           | プログラムのダウンロードを行っています(700KB/57843KB) |         |
| Ver.7.0.0 | キヤノン ITソリューシ                       | ョンズ株式会社 |

図 4-5 インストール進捗画面

7. インストールが完了すると以下の画面が表示されますので、[Windows を再起動する] ボタンをクリックます。

| SMART SECURITY                                                                                                    | - ×                  |
|----------------------------------------------------------------------------------------------------|----------------------|
| インストールが完了しました<br>プログラムのインストールが完了しました。<br>設定を反映するには、Windowsの再起動が必要になります。<br>[Windowsを再起動する]ボタンをクリックし、Windowsを再<br>後でWindowsを再起動する場合は、[完了]ボタンをクリックし | 転動してください。<br>ってください。 |
| Windowsを再起動する( <u>R</u> )                                                                                                    | 完了( <u>N</u> )       |
| Ver.7.0.0                                                                                                    | キヤノン IT ソリューションズ株式会社 |

図 4-6 インストール完了画面

8. 以下の画面が表示されたら、[はい]ボタンをクリックし、Windows を再起動します。

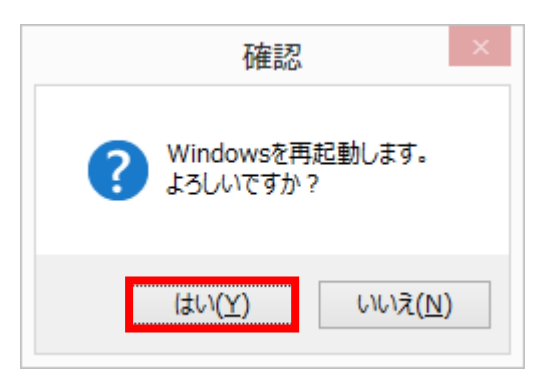

図 4-7 Windows 再起動画面

 Windows 再起動後、ネットワーク コンピュータの保護モードの選択が表示されます。 [パブリックネットワーク]または[自宅/職場ネットワーク]を選択してください。

| ESET SMART SECURITY 7                     |                                                                                                    |  |
|-------------------------------------------|----------------------------------------------------------------------------------------------------|--|
| う 新し                                      | いネットワークが検出されました                                                                                                    |  |
| このネットワーク<br>サブネット:<br>DNS拡張:<br>DHCPアドレス: | <b>の保護モードを選択する:</b><br>192.168.75.0 / 255.255.255.0<br>localdomain<br>192.168.75.254                                            |  |
| -                                         | <b>パブリックネットワーク</b><br>カフェ、空港、ホテルなどでパブリックWi-Filに接続しているときは、<br>このオプションを選択します。 パブリックモードでは、お使いのコン<br>ピュータはネットワーク内の他のコンピュータに表示されません。 |  |
|                                           | 自宅/職場ネットワーク<br>自宅または職場で接続している場合は、このモードを選択しま<br>す。このモードでは、お使いのコンピュータはネットワーク内の他の<br>コンピュータに表示されます。                                |  |
| 後で[設定]セクシ<br>詳細設定を表示                      | ョンでこのネットワークに対して異なるモードを決定することができます。<br>キャンセル                                                                                     |  |
|                                           | ライセンス購入 アクティペーション<br>されていません                                                                                                    |  |

図 4-8 保護モードの選択画面

以上で、ESET Smart Security のインストールが完了しました。

### 5 モニター版プログラムのアンインストール

ここでは、モニター版プログラムのアンインストール手順について説明します。 モニター版プログラムをアンインストールする場合は、必ず以下の手順に従ってアンイン ストールを行ってください。

【アンインストール手順】

Windowsのメニューよりコントロールパネルを表示し、[プログラム]-[プログラムのアンインストール]をクリックします。
 ※Windows XPの方はコントロールパネルにて[プログラムの追加と削除]を選択してください。

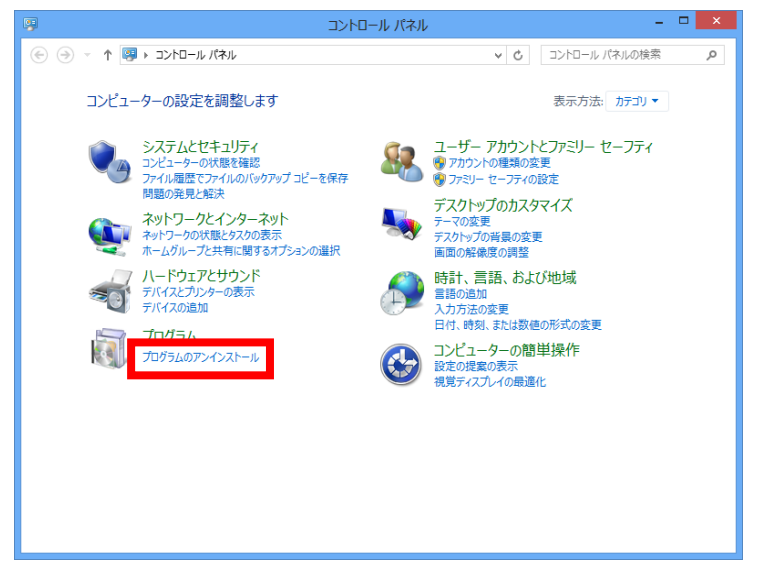

図 5-1 コントロールパネル画面

2. ①[ESET Smart Security]を選択し、②[変更]ボタンをクリックします。

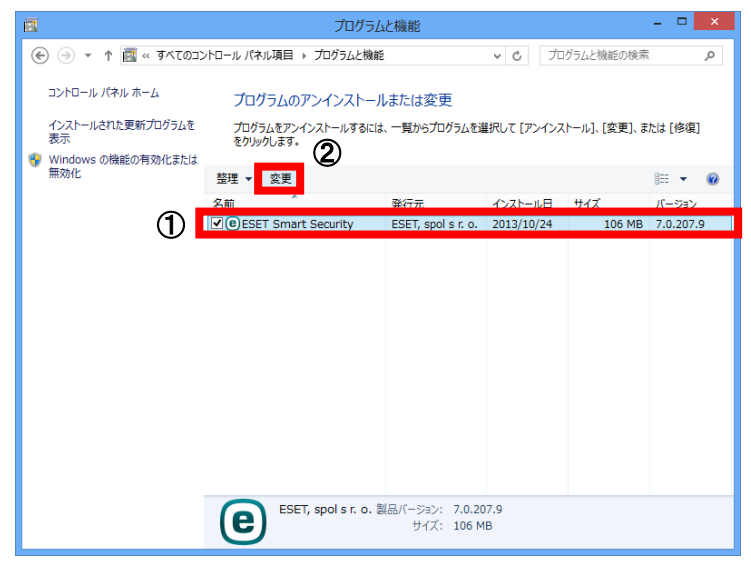

図 5-2 プログラムのアンインストール画面

Calloll キヤノン IT ソリューションズ株式会社 8

3. アンインストールウィザードが表示されます。[次へ]ボタンをクリックします。

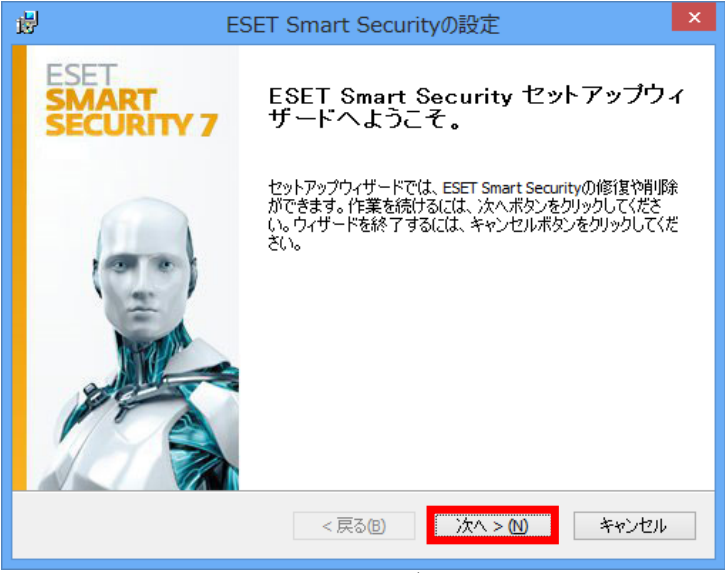

図 5-3 アンインストールウィザード画面1

4. [削除]ボタンをクリックします。

| <b>B</b>                 | ESET Smart Securityの設定                                                                                                    | ×       |
|--------------------------|----------------------------------------------------------------------------------------------------|---------|
| インストールを修正、1<br>実行したい持作を選 | 移 <b>復または削除します。</b><br>択してください。                                                                                                    | 14 C    |
|                          | <b>修復(史)</b><br>最新のインストール状況のエラー(不足または破損した<br>ートカット、登録エントリー)の修復を行います。<br><b>削除(<u>R</u>)</b><br>コンピューターからESET Smart Securityを削除します。 | ファイル、ショ |
|                          | < <b>戻る(1)</b> 次へ > (1)                                                                                                    | キャンセル   |

図 5-4 アンインストールウィザード画面 2

5. 画面の①[アンケート]に回答し、②[次へ]ボタンをクリックします。

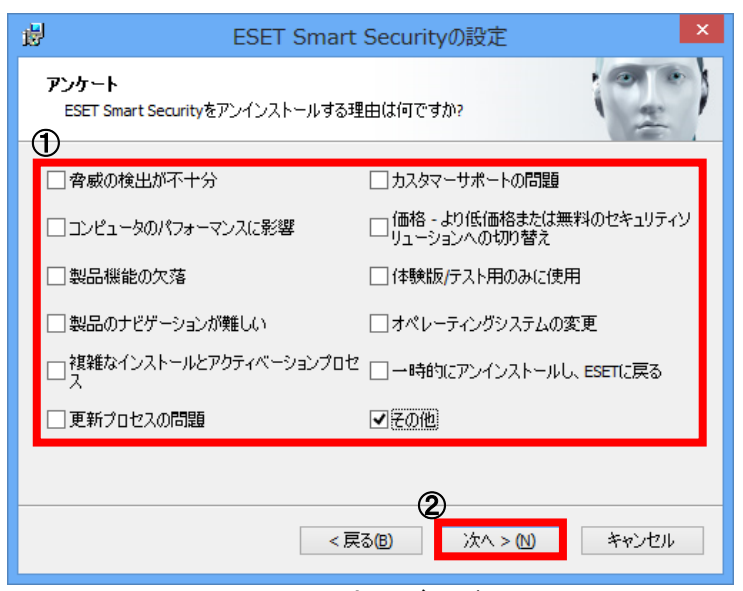

図 5-5 アンインストールウィザード画面 3

6. [削除]ボタンをクリックし、アンインストールを実行します。

| 靌              | ESET Smart Securityの設定                                                                                                  | × |
|----------------|----------------------------------------------------------------------------------------------------|---|
| ES             | ET Smart Securityの削除<br>プログラムをコンピュータから削除することを選択しました                                                                     | ) |
| ES<br>Dr<br>Uv | ET Smart Securityを削除するには、削除ボタンをクリックしてください。インストール設定を見直し<br>)変更するには、戻るボタンをクリックしてください。ウィザードを終了するには、キャンセルボタンをク<br>っとしてください。 |   |
|                | <u> &lt; 戻る</u> () () キャンセル キャンセル                                                                                       |   |

図 5-6 アンインストールウィザード画面 4

7. アンインストール中は、以下の画面が表示されます。

| BESET Smart Securityの設定 ×                                              |
|------------------------------------------------------------------------|
| ESET Smart Securityを削除しています                                            |
| セットアップウィザードがESET Smart Securityを削除するまでしばらくお待ちください。処理に数分か<br>かる場合もあります。 |
| ステータス:                                                                 |
|                                                                        |
|                                                                        |
|                                                                        |
|                                                                        |
| < 戻る(B) 次へ > (N) <b>キャンセル</b>                                          |

図 5-7 アンインストールウィザード画面 5

8. アンインストール中に以下の画面が表示された場合、[はい]ボタンをクリックします。

| 0                     | ユーザー アカウント制御                                                                            |   |
|-----------------------|-----------------------------------------------------------------------------------------|---|
| ⑦ 次のプログ<br>可しますか      | ラムにこのコンピューターからのソフトウェアの削除を許<br>^?                                                        |   |
| 「<br>「<br>」<br>フ<br>フ | コグラム名: aed1c6.msi<br>認済みの発行元: <b>ESET, spol. s r.o.</b><br>ァイルの入手先: このコンピューター上のハード ドライブ |   |
| ⊘ 詳細を表示する             | (D) はい(Y) いいえ(N)                                                                        |   |
|                       | これらの通知を表示するタイミングを変更する                                                                   | ž |

図 5-8 ユーザーアカウント制御画面

Catton キャノン IT ソリューションズ株式会社 11

アンインストールが正常に完了すると以下の画面が表示されます。
 [完了]ボタンをクリックします。

| BESET Smart Securityの設定  X  |                                             |  |
|-----------------------------|---------------------------------------------|--|
| ESET<br>SMART<br>SECURITY 7 | ESET Smart Security セットアップウィ<br>ザードを完了しています |  |
|                             | ボタンを押してセットアップウィザードを終了してください。                |  |
|                             | < 戻る(12) <b>完了(F)</b> キャンセル                 |  |
|                             |                                             |  |

図 5-9 アンインストールウィザード画面 6

10. [はい]ボタンをクリックし、Windows を再起動します。

| 閿 | インストーラ情報                                                                                                    |  |
|---|----------------------------------------------------------------------------------------------------|--|
| 0 | ESET Smart Security に行った構成の変更を有効にするに<br>は、システムを再起動する必要があります。すぐに再起動す<br>る場合は[はい]を、後で手動で再起動したい場合は[いい<br>え]をクリックしてください。 |  |
|   | (はいの)                                                                                                    |  |

図 5-10 Windows 再起動画面

以上で、ESET Smart Securityのアンインストールが完了しました。